راهنمای لیست اینترنتی هوشمند

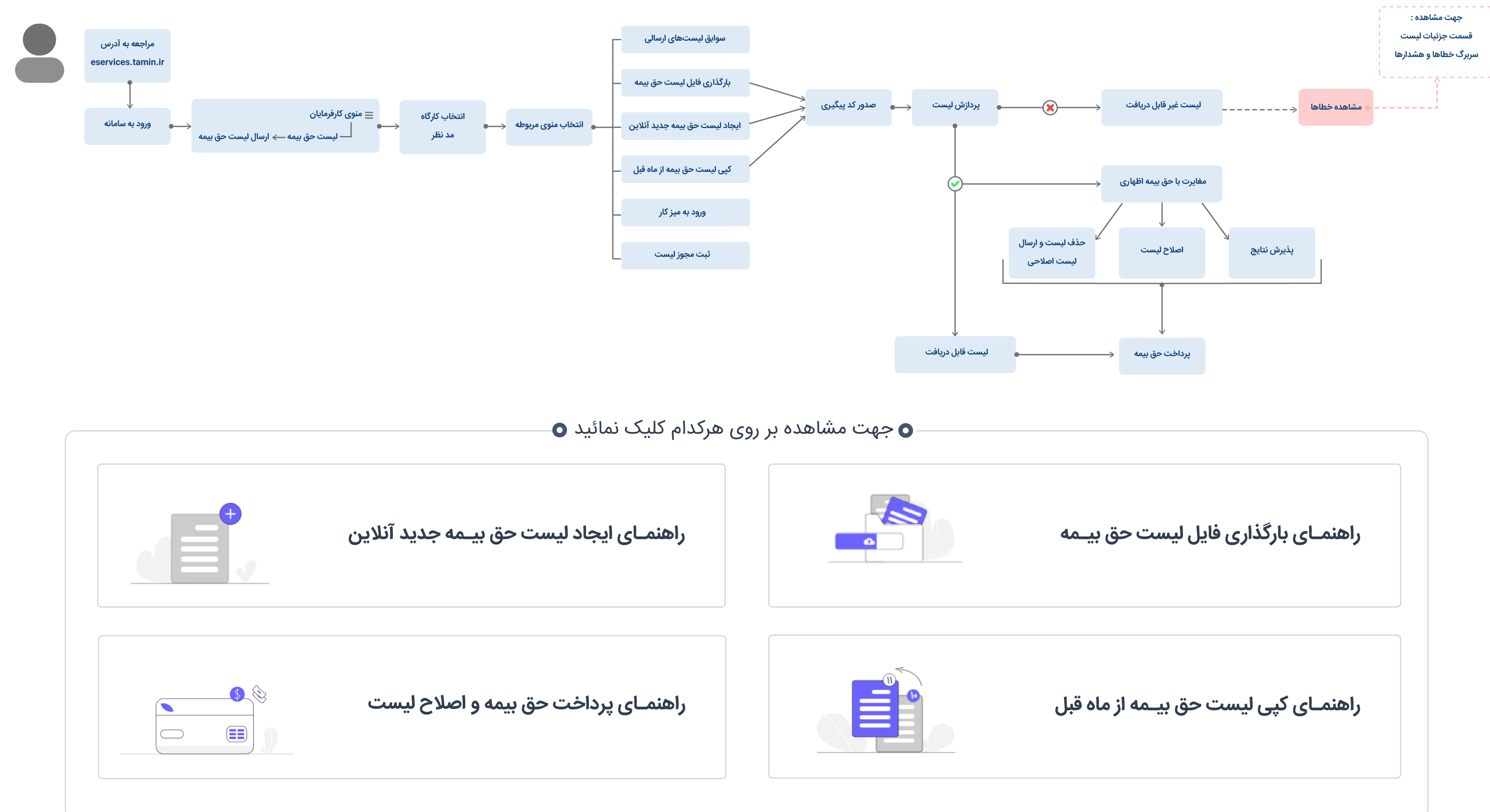

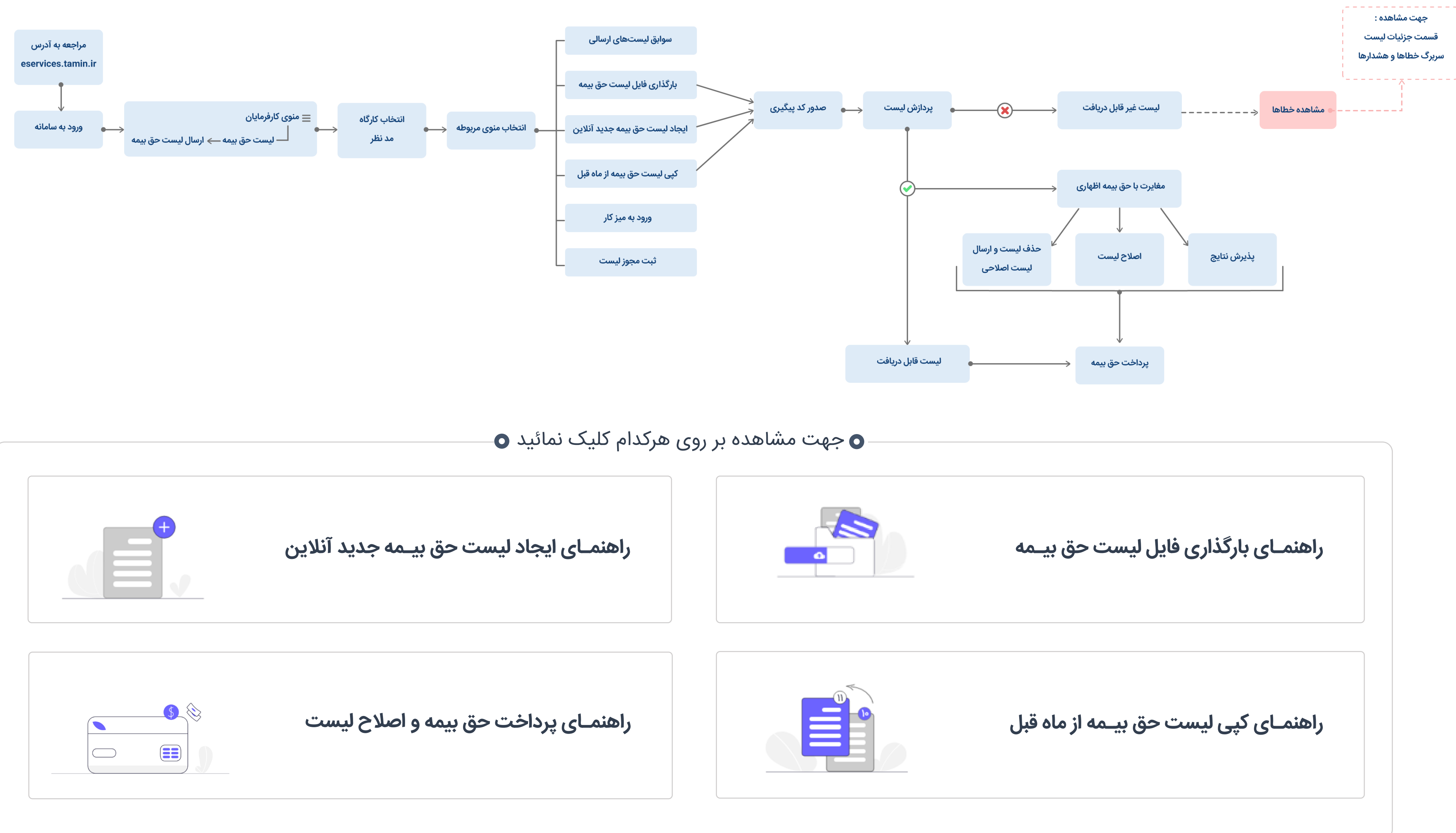

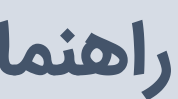

#### پیغام سیستم در زمان ورود کاربر به سیستم

- ارسال لیست حق بیمه صرفاً در صورت فعال بودن کارگاه و تایید آن توسط بازرس امکان پذیر میباشد.
- تکمیل فرم درخواست استفاده از خدمات غیرحضوری از مسیر کارفرمایان /خدمات کارفرمایان ضروری میباشد.
- به منظـور ثبت اطلاعات صحیح کارگاه ، تکمیـل اطلاعات کارفرمایی از مسیر کارفرمایان/ خدمات
  کارفرمایان ضـروری میباشد.
- با توجه به امکان جدید انجام پردازش لیست ارسالی توسط سیستم بصورت همزمان و فراهم نمودن امکان پرداخت برخط به جهت تائید نهایی لیست و ثبت سوابق بیمه شدگان، مقتضی است پرداخت از صفحه مربوطه و بصـورت برخط انجام گردد.(لازم به ذکر است دریافت و تایید نهایی لیست و همچنین ثبت سوابق صرفاً پس از پرداخت حق بیمه امکان پذیر میباشد)

# راهنمای بارگذاری فایل لیست حق بیـمه

پس از بارگـذاری فایلهای اطلاعات ماهیـانه کارگاه و بیـمه شدگان و وارد نمـودن کد امنیتی، درصورت **تایید**، گزینه " **ثبت لیست حق بیمه**" را انتخاب نمائید.

|                                                      | بارگزاری فایل های لیست حق بیمه                                                                                                    |
|------------------------------------------------------|----------------------------------------------------------------------------------------------------|
| تمایید.<br>به را بزنید.                              | کارفرمای گرامی:<br>۱. در این بخش لعکان بارگذاری ظایل لیست حق بیمه جدید فراهم شده است.<br>۲. برای ارسال لیست حق بیمه ماهانه ابتدا می بایست درخواست استفاده از خدمات غیرحضوری را از طریق منوی خدمات کارفرمایان تکمیل و ثبت<br>۳. نام کارگاه مورد نظر را انتخاب و فایل مربوط به اطلاعات کارگاه و بیمه شدگان را در مسیرهای مربوطه بارگذاری و سپس کلید ثبت لیست حق بیم |
| رديت پيمان                                           | كد كارگە                                                                                                    |
|                                                      | arman                                                                                                    |
| قَابِلِ اطلاعات ماهياته بيمه شدكًان *                | قابل اطلاعات ماهیاته کارگاه *                                                                                                    |
|                                                      |                                                                                                    |
|                                                      | کدامنینی*<br>۲۰۰۰ ۲۰۰۰ ۲۰۰۰ ۲۰۰۰ ۲۰۰۰ ۲۰۰۰ ۲۰۰۰ ۲۰۰                                                                                                    |
| التغاب کارگاه باک کردن فرم <b>ه ثبت لیست حق بیمه</b> | الا بارگشت                                                                                                    |
|                                                      |                                                                                                    |
|                                                      |                                                                                                    |
| بازگشت به صفحه نخس                                   |                                                                                                    |

## راهنمای ایجاد لیست حق بیـمه جدید آنلاین

کارفرمای گرامی، نسبت به انتخاب گزینـه "**بیمه شده جدید** "و وارد نمـودن "**مشخصات بیمه شـده** "و "**مشخصات کارکرد ''**و کلیک بر روی آیتم "**محاسبه مقادیر محاسباتی ''**و "**ذخیـره** "اطلاعات ورودی اقدام نمائید.

|               |                                                  |                       |                      | م شده است.   | <b>بیست نفر"</b> فراهم | فا برای کارگاه های زیر | ست بیمه کارگاه <b>"صر</b> ا | خش امکان ویرایش لیس        | می، در این ب  | زییات لیست<br>9 کارفرمای گرا |
|---------------|--------------------------------------------------|-----------------------|----------------------|--------------|------------------------|------------------------|-----------------------------|----------------------------|---------------|------------------------------|
|               | 死疾                                               | هاه ش                 |                      | ١٢٠١         | سال                    |                        |                             | -                          |               | کد گارگاه                    |
|               |                                                  |                       |                      |              |                        |                        |                             | يست                        | ريز اطلاعات ل | بیمه شدگان<br>               |
| عمليات        | جمع دستمزد و مزای <mark>ا</mark> ی ماهانه (ریال) | دستمزد ماهانه (ریال)  | دستمزد روزانه (ریال) | کارکرد (روز) | شغل                    | شماره بیمه             | کد ملی                      | نام خانو <mark>ادگی</mark> | نام           | رديف                         |
|               |                                                  |                       |                      |              |                        |                        |                             | وجود ندارد                 | برای نمایش    | اطلاعاتى                     |
| تاييد و ارسال | الأكليت                                          | c                     | مقحه الز 🖌 🖌         | H 4          |                        |                        |                             | ديد                        | مه شده ج<br>م | u <b>4</b>                   |
|               | م نمایید.                                        | ا <b>رسال</b> آن اقدا | به <b>تاييد و</b> ا  | ر، نسبت      | ورد نظ                 | دگان م                 | بيمه ش                      | نمودن                      | ضافه          | ں از ا                       |
|               |                                                  |                       |                      |              |                        |                        |                             |                            |               |                              |

# راهنمای کپی لیست حق بیـمه از ماه قبل

مطابق شکل، پس از انتخاب رکورد مورد نظر از قسمت **عملیات** گزینه **"کپی لیست"** را انتخاب نمائید.

|                    |                                      |                 |                          |                                                                                                    |                                                                                                    |                                                                                  |                                                                                                   | ہ قبل                                                                                                    | نپی از ماہ                                         |
|--------------------|--------------------------------------|-----------------|--------------------------|----------------------------------------------------------------------------------------------------|----------------------------------------------------------------------------------------------------|----------------------------------------------------------------------------------|---------------------------------------------------------------------------------------------------|----------------------------------------------------------------------------------------------------|----------------------------------------------------|
|                    |                                      |                 | فراهم شده است.<br>مایید. | حق بیمه <b>"صرفا برای کارگاه های تا پنج نفر"</b><br>ریق منوی خدمات کارفرمایان تکمیل و ثبت ن<br>برای کارگاه انتخابی جهت کپی کردن ندارید. | یجاد سهولت در تهیه و ارسال لیست<br>ستفاده از خدمات غیرحضوری را از ط<br>لید ثبت لیست حق بیمه را بزنید.<br>۱۰ شما لیستی با وضعیت تایید نهایی | ل کارگاه به منظور ای<br>بایست درخواست ار<br>هیین کرده سپس ک<br>ر معنی می باشد که | لیست بیمه ماه های قبا<br>از لیست قبل ابتدا می<br>ایر مقادیر مورد نظر را ت<br>ش داده می شود به ایز | ی گرامی:<br>ن بخش امکان کپی گرفتن از ا<br>ایجاد لیست حق بیمه با کپی<br>کارگاه مورد نظر را انتخاب و سا<br>ورتی که لیست زیر خالی نماین | <b>کارفرما</b><br>۱. در ایر<br>۲. برای<br>۳. نام ز |
|                    |                                      | ردیف پیمان      |                          |                                                                                                    | کد کارگاه                                                                                                    |                                                                                  |                                                                                                   | رى :                                                                                                    | مارہ پیگیر                                         |
| <b>ھ</b> جستجو     | پاک کردن فرم                         | انتخاب کارگاه   |                          |                                                                                                    |                                                                                                    |                                                                                  |                                                                                                   |                                                                                                    |                                                    |
| عملیات<br>عملیات ۷ | نام شعبه ردیف پیمان<br>بعبه ۱۳ تهران | نام کارگاه<br>م | کد کارگاه                | تاریخ تغییر وضعیت 🔺<br>۱۴۰۱/۰۶/۱۹                                                                                                    | وضعيت درخواست \$<br>تاييد نهايي                                                                                                    | <b>ماه \$</b><br>مرداد                                                           | سال ¢<br>۱۴∘۱                                                                                     | شماره پیگیری ≑                                                                                                    | رديف<br>۱                                          |
| کپی لیست           |                                      |                 | с н                      | 🖌 مفحه ۱۱زا ک                                                                                                    |                                                                                                    |                                                                                  |                                                                                                   |                                                                                                    |                                                    |
|                    |                                      |                 |                          |                                                                                                    |                                                                                                    |                                                                                  |                                                                                                   | 🗲 بازگشت                                                                                                    | Þ                                                  |

پس از اطمینان از درج تمامی بیمهشدگان، نسبت به " **تایید و ارسال"** آن اقدام نمائید.

|               | ر                                 | ماه شهریر            |                                     |              | الله ۱۴۰۱ |            |        | -200                        | کارگاه      | کد     |
|---------------|-----------------------------------|----------------------|-------------------------------------|--------------|-----------|------------|--------|-----------------------------|-------------|--------|
|               |                                   |                      |                                     |              |           |            |        | عات ليست                    | ن ريز اطلاء | مه شدگ |
| عمليات        | جمع دستمزد و مزایای ماهانه (ریال) | دستمزد ماهانه (ریال) | دستمزد روزانه (ریا <mark>ل</mark> ) | کارکرد (روز) | شغل       | شماره بيمه | کد ملی | نام خان <mark>و</mark> ادگی | نام         | رديف   |
| عمليات 💙      | 15900000                          | 10000000             | 000000                              | ۳۱           | 1000      | -          |        | -                           | -           | )      |
|               |                                   |                      | 2 ₩ ◀                               | مفحه ۱۱ز ۱   | н         |            |        |                             |             |        |
| تایید و ارسال | ن بازگشت                          |                      |                                     |              |           |            |        |                             | بیمه شده جد | -      |

راهنمای اصلاح لیست

کارفرمای گرامی جهت اصلاح ریز کارکرد، از طریق مسیر **عملیات / مشاهده ریز اطلاعات** در ردیف مربوطه اقدام نمائید.

|                | ور                                              | ماه شهری                           |                        |              |             |        | سال ۱۴۰۱                                                                                                    |            |        |                                          | رگاه      | کد گار     |
|----------------|-------------------------------------------------|------------------------------------|------------------------|--------------|-------------|--------|----------------------------------------------------------------------------------------------------|------------|--------|------------------------------------------|-----------|------------|
|                |                                                 |                                    |                        |              |             |        |                                                                                                    |            |        | ات ليست                                  | ريز اطلاء | بیمه شدگان |
| عمليات         | جمع دستمزد و مزایای <mark>ماه</mark> انه (ریال) | دستمزد ماهانه (ریال <mark>)</mark> | ه (ریال <mark>)</mark> | :ستمزد روزان | (روز)       | کارکرد | شغل                                                                                                    | شماره بيمه | کد ملی | نا <mark>م</mark> خانو <mark>ادگی</mark> | نام       | رديف       |
| عمليات 🗸       | 15900000                                        | 10000000                           |                        | <b>A</b>     | •           | ۳۱     | The second second second second second second second second second second second second second second second se | -          | 10000  | The States                               | Martine,  | 1          |
| اهده ريز اطلاء | مشا                                             |                                    | C                      | H 4          | صفحه ۱ از ۱ | •      | м                                                                                                    |            |        |                                          |           |            |

پس از برطرف نمودن مغایرت، گزینه "**محاسبه مقادیر محاسباتی** "و سپس کلید "**ذخیره بیمه شده "**را انتخاب نمائید.

|                                                                                                    | 2 2(26                                                                                                    | مسحصا                                                                                                    |                                                                                                    |
|----------------------------------------------------------------------------------------------------|----------------------------------------------------------------------------------------------------|----------------------------------------------------------------------------------------------------|----------------------------------------------------------------------------------------------------|
| ٥١                                                                                                    | شماره ليست                                                                                                    |                                                                                                    | کد کارگاہ                                                                                                    |
|                                                                                                    | آدرس                                                                                                    |                                                                                                    | نام کارگاہ                                                                                                    |
| ا¥•۱                                                                                                    | سال                                                                                                    |                                                                                                    | نام کارفرما                                                                                                    |
| شهريور                                                                                                    | ماه                                                                                                    |                                                                                                    | رديف پيمان                                                                                                    |
|                                                                                                    |                                                                                                    |                                                                                                    |                                                                                                    |
|                                                                                                    | بيمه شده                                                                                                    | مشخصات                                                                                                    |                                                                                                    |
| نام خانوادگی                                                                                                    | نام                                                                                                    | کد ملی                                                                                                    | شماره بيمه                                                                                                    |
|                                                                                                    | 95.65                                                                                                    |                                                                                                    |                                                                                                    |
| محل صدور                                                                                                    | شماره شناستامه                                                                                                    | حنسبت                                                                                                    | نام بدر                                                                                                    |
| تهران بزرگ                                                                                                    | 10.000 MILLION                                                                                                    | مرد                                                                                                    | w.en                                                                                                    |
|                                                                                                    |                                                                                                    |                                                                                                    |                                                                                                    |
|                                                                                                    |                                                                                                    |                                                                                                    | تاريخ تولد                                                                                                    |
|                                                                                                    |                                                                                                    |                                                                                                    |                                                                                                    |
| تاریخ ترک کار                                                                                                    | <b>ت کارکرد</b><br>تاریخ آغاز به کار                                                                                                    | <b>مشخصان</b><br>۷ درصد حق بیمه (سهم بیمه شده) . *                                                                                                    | شغل *                                                                                                    |
| تاریخ ترک کار                                                                                                    | ت کارکرد<br>تاریخ آغاز به کار<br>۱۹                                                                                                    | مشخصار<br>۷ درمد دی بیمه (سهم بیمه شده) *<br>دارد                                                                                                    | ئفل *                                                                                                    |
| تاریخ ترک کار<br>هرایای ماهانه مشمول به ریال (غیر مستمر) *                                                                                                    | ت کارکرد<br>تاریخ آغاز به کار<br>سرایای ماهانه غیر مشمول به ریال                                                                                                    | مشخصان<br>۷ درصد حق بیمه (سهم بیمه شده) *<br>درارد<br>دستمزد روزانه به ریال *                                                                             | شغل *<br>(ورهای کارکرد *                                                                                          |
| تاریخ ترک کار<br>مرابای ماهانه مشمول به ریال (غیر مستمر) *                                                                                                    | ت کارکرد<br>تاریخ آغاز به کار<br>هرایای ماهانه غیر مشمول به ریال<br>•                                                                                                    | مشخصان<br>۷ درصد حق بیمه (سیم، بیمه شده) *<br>دارد<br>دستمزد روزانه به ریال *                                                                             | ئىغل *<br>(بېزىغاى كاركرد *<br>(۱۹)                                                                               |
| تاریخ ترک کار<br>مزایای ماهانه مشعول به ریال (غیر مستمر) *<br>یورهای کارگرد: در قسمت پایین ((یتم های محاسیاتی) محاسیه<br>به ورود این اطلاعات در این قسمت نیست.                                                                                                    | ت کارکرد<br>تاریخ آغاز به کار<br>مراین مناعانه غیر مشعول به ریال<br>ع <b>یر مجاسیاتی</b>                                                                                                    | مشخصا،<br>۲ درصد حلی بیده (سهم بیده شده) *<br>درسترد روزانه به ریال *<br>همجاسیه مقاد                                                                     | غخل *<br>روزهای کارکرد *<br>ا                                                                                     |
| تاریخ ترک کار<br>مزایان ماهانه مشعول به ریال (غیر مستمر) *                                                                                                    | ت کارکرد<br>تاریخ آغاز به کار<br>مزایان ماهانه غیر مشمول به ریال<br>میر محاسباتی<br>جمع دستورد و مزایان ماهانه مشمول به ریال                                                                    | مشخصان<br>۷ درمد حق بیمه (سهم بیمه شده) *<br>دستمرد روزانه به ریال *<br>محاسیه مقاد<br>هراین ماهانه مشمون به ریال (مستمر)                                 | غخل *<br>روزهای کارکرد *<br>۲۹<br>دستمرد ماهانه مشمول به ریال                                                     |
| تاریخ ترک کار<br>مرایای ماهانه مشعول به ریال (غیر مستمر) *<br>(مرایای ماهانه مستمر (مزایای رقاضی و مسکن) با توجه به<br>روزهای کارکرد در قسمت پایین (آیتم های محاسبه) محاسبه<br>مورد این اطلاعات در این قسمت نیست.<br>جمع دستفرد و مرایای مشغول و غیر مشغول به ریال                                                                                                    | ت کارکرد<br>تاریخ آغاز به کار<br>«زیان ماهانه غیر مشمول به ریال<br>مرایان ماهانه غیر مشمول به ریال<br>مجمع دستمزد و مرایان ماهانه مشمول به ریال<br>جمع دستمزد و مرایان ماهانه مشمول به ریال     | مشخصا،<br>۷ درمد حل بینه (سهم بینه شده) *<br>دارد<br>دسترد دورانه به ریال *<br>محاسیه مقاد<br>مزاین ماهانه مشمول به ریال (مستم)                           | غخل *<br>روزهای کارکرد *<br>۳<br>دستمزد ماهانه مشمول به ریال<br>۱۵۵۹.۰۰۰٫۰۰۰                                      |
| تاریخ ترک کار<br>مرابای ماهانه مشعول به ریال (غیر مستمر) *<br>مرابای ماهانه مستمر (مزایای رفاهی و مسکن) با توجه به<br>روزهای کارکرد در قسمت پایین. (آیتم های محاسبه )<br>به ورود این اطلاعات در این قسمت نیست.<br>جمع دستفرد و مرابای مشعول و غیر مشعول به ریال<br>۲۶۹,******                                                                                                    | ت کارکرد<br>تاریخ آغاز به کار<br>«رایان ماهانه غیر مشمول به ریال<br>می <b>محاسباتی</b><br>جمع دستمزد و مرایان ماهانه مشمول به ریال<br>جمع دستمزد و مرایان ماهانه مشمول به ریال                  | مشخصا،<br>۷ درمد حلی بیده (سهم بینه شده) *<br>ددارد<br>درمان به ریال *<br>محاسیه مقاد<br>الجوهیی                                                          | غخل *<br>روزهای کارکرد *<br>آلا<br>درستمزد داشانه مشمول به زیال<br>اکم بر سوی دیگرد.                              |
| تاریخ ترک کار<br>مرایای ماهانه مشمول به ریال (غیر مستمر) *<br>مرایای ماهانه مستمر (مزایای رقاضی و مسکن) با توجه به<br>روزهای کارگرد در قسمت پایین (آیتم های محاسبیه) محاسبیه<br>به ورود این اطلاعات در این قسمت نیست.<br>جمع دستمرد و مزایای مشمول و غیر مشمول به ریال<br>الاهم                                                                                                    | ت کارکرد<br>تاریخ آغاز به کار<br>«رایان ماهانه غیر مشمول به ریال<br>می محاسباتی<br>جمع دستفرد و مزایان ماهانه مشعول به ریال<br>دی محاسباتی<br>ایجه دستفرد                                       | مشخصا،<br>درمد حلی بیده (سهم بینه شده) *<br>درارد<br>در دروانه به ریال *<br>محاسیه مقاد<br>الجوه بریال (دستم)<br>الجوه بریال (دستم)<br>الجوه بریال (دستم) | غغل *<br>روزهای کارکرد *<br>۱۳<br>۲۰<br>۲۰<br>۱۵۵۹،۰۰۰،۲۰<br>۱۵۵۹<br>درمد نیمه بیکاری<br>درمد نیمه بیکاری         |
| تاریخ ترک کار<br>مرایای ماهانه مشمول به ریال (ایبر مستمر) *<br>مرایای ماهانه مستمر (مزایای رقاهی و مسکن) با توجه به<br>روزهای کارکرد در قسمت پایین، (ایتم های محاسبه )<br>مرایای ماهانه مستمر (مزایای رقاهی و مسکن) با توجه به<br>مرایای ماهانه مستمر (مزایای رقاهی و مسکن) با توجه به<br>مرایای ماهانه مستمر (مزایای رقاهی و مسکن) با توجه به<br>مرایای ماهانه مستمر (مزایای رقاهی و مسکن) با توجه به<br>دورهای کارکرد در قسمت پایین<br>در مرایای مشمول و غیر مشمول به ریال<br>در میرود در این قسمت (مزایای مشمول و غیر مشمول به ریال | ت کارکرد<br>تاریخ آغاز به کار<br>«رایان ماعانه غیر مشمول به ریال<br>می محاسباتی<br>جمع دستمرد و مزایان ماعانه مشمول به ریال<br>محمو دستمرد و مزایان ماعانه مشمول به ریال<br>دی محاسباتی<br>ایمه | مشخصا،<br>در درمد حلی بیده (سهم بینه شده) *<br>در ازد<br>در دروانه به ریال *<br>محاسیه مقاد<br>الجوهیی<br>۱۴٫۰۰۰٫۰۰۰                                      | غنل *<br>روزهای کارکرد *<br>۲۳<br>نیستفرد ماهانه مشمول به زبال<br>دومند بیمه بیکاری<br>درمند بیمه بیکاری          |
| تاریخ ترک کار<br>مرایان ماهانه مشمول به ریال (غیر مستمر) *<br>مرایان ماهانه مستمر (مزایان رقاهی و مسکر) یا توجه به<br>مروزهای کارکرد در قسمت پایین، (ایتم های محاسبه) محاسبه<br>به ورود این اطلاعات در این قسمت نیست.<br>حمو دستفرد و مزایان مشمول و غیر مشمول به ریال                                                                                                    | ت کارکرد<br>تاریخ آغاز به کار<br>«رایان ماعانه غیر مشمول به ریال<br>هی محاسباتی<br>ایم محاسباتی<br>ایم محاسباتی<br>می محاسباتی                                                                  | مشخصا،<br>در درمد حلی بیده (سهم بینده شده) *<br>در دارد<br>در دروانه به ریال *<br>مراین ماهانه مشمول به ریال (مستم)<br>الج.وی.وی<br>الج.وی.وی             | غغل *<br>روزهای کارگرد *<br>۳<br>تستفرد ماهانه مشعول به زبال<br>اکمیدهمی<br>نورهد نیمه بیکاری<br>درمد نیمه بیکاری |

پس از انجام اصلاحات مورد نظر، نسبت به انتخاب کلید "**تایید و ارسال** "و تایید آن اقدام نمائید.

|               |                                   | ماه شهري                           |                          |              | سال ۱۴۰۱          |            |                     | 100                    | رگاه        | کد گا        |
|---------------|-----------------------------------|------------------------------------|--------------------------|--------------|-------------------|------------|---------------------|------------------------|-------------|--------------|
|               |                                   |                                    |                          |              |                   |            |                     | عا <mark>ت</mark> لیست | ، ریز اطلا: | ہیمہ شدگان   |
| عمليات        | جمع دستمزد و مزایای ماهانه (ریال) | دستمزد ماهانه (ریال <mark>)</mark> | دستمزد روزانه (ریال)     | کارکرد (روز) | شغل               | شماره بيمه | کد ملی              | نام خانوادگی           | نام         | رديف         |
| عمليات 🖌      | 15900000                          | 12200000                           | ۵۰۰۰۰۰                   | ۳١           | -                 | -          | and all the pairing | -                      | 5.0         | )            |
|               |                                   |                                    | 0 H 4 )                  | 🕨 صفحه ۱ از  | н                 |            |                     |                        |             |              |
|               |                                   |                                    |                          |              |                   |            |                     |                        |             |              |
|               |                                   |                                    |                          |              |                   |            |                     | يد                     | یمه شده جد  | 2 <b>4</b> 4 |
| تایید و ارسال | بازگشت                            |                                    |                          |              |                   |            |                     |                        |             |              |
| 1             |                                   |                                    |                          |              |                   |            |                     |                        |             |              |
| 1             |                                   |                                    |                          |              |                   |            |                     |                        |             |              |
|               |                                   |                                    |                          |              |                   |            |                     |                        |             |              |
|               |                                   |                                    |                          |              |                   | توجه       |                     |                        |             |              |
|               |                                   |                                    |                          |              |                   |            |                     |                        |             |              |
|               |                                   |                                    |                          |              |                   | 1 24       |                     |                        |             |              |
|               |                                   |                                    | ىئن ھستىد؟               | است، آیا مطه | ب لیست ذخیرہ نشدہ | تغييرات    |                     |                        |             |              |
|               |                                   |                                    | ىئن ھستيد؟               | است، آیا مطہ | ب لیست ذخیرہ نشدہ | تعييرات    |                     |                        |             |              |
|               |                                   | ، خد                               | ىئن ھستىد؟<br>ىل         | است، آیا مطه | ک لیست ذخیرہ نشدہ | ىعىيراد    |                     |                        |             |              |
|               |                                   | غير                                | ىئن ھستيد؟<br><b>بلر</b> | است، آیا مطہ | ب لیست ذخیرہ نشدہ | تعييراد    |                     |                        |             |              |
|               |                                   | ب خير                              | ىئن ھستيد؟<br><b>بلر</b> | است، آیا مطہ | ه لیست ذخیره نشده | تغييراد    |                     |                        |             |              |

|     |     | توجه                                     |
|-----|-----|------------------------------------------|
|     |     | کارفرمای گرامی جهت ثبت لیست مطمئن هستید؟ |
| خير | ېلى |                                          |

**جهت پرداخت حق بیمه**، سیستم شما را به صفحه مربوطه هدایت مینماید. بمنظور مشاهده راهنمـای پرداخت حق بیمه <mark>اینجا</mark> کلیک نمائید.

کارفرمای گرامی نظر به اینکه از این به بعد پردازش لیست بصورت لحظهای با فرمان شما و توسط سیستم انجام میگردد، لذا مقتضی است نسبت به پرداخت برخط حق بیمه مربوطه از صفحه "پر**داخت حق بیمـه**" اقدام نمائید.

|                     | ×<br>اطلاعات با موفقیت ثبت گردید.جهت پرداخت اقدام بغرمایید. |   |
|---------------------|-------------------------------------------------------------|---|
|                     | זועג                                                        |   |
| بازگشت به صفحه نخست |                                                             | - |

### توجه داشته باشید؛

کارفرمای گرامی، نسبت به انتخاب کلید "**پردازش"** اقدام و چنانچه نتـایج پردازش سیستمی مورد تائید میباشـد، گزینـه "**ثبت لیست** "و در غیر این صورت "**اصـلاح** "و یا"**حذف لیست** "را انتخاب نمائید.

|                      |                                                                                                    | برنداری از ایشرویش                          |                    |                       |
|----------------------|----------------------------------------------------------------------------------------------------|---------------------------------------------|--------------------|-----------------------|
| - (Y)                |                                                                                                    |                                             | ۴                  | ۵                     |
| ثبت آوليه پردازش ليس | تاييد                                                                                                    | چ پردازش                                    | تظار پرداخت        | تاييد پرداخت          |
| ريز اطلاعات ليست     | کارکنان                                                                                                    | بیمه شدگان                                  | خطاها و ه          | ىشدارھ <mark>ا</mark> |
| عات کارفرما و کارگاه |                                                                                                    | شرح                                         | اظهارات کارفرما    | نتيجه پردازش          |
| کارگاه               |                                                                                                    | تعداد نفرات                                 | ٣                  |                       |
| . کارگاه             | and a second                                                                                                    | جمع روزهای کارکرد                           | ٩٣                 |                       |
| ف پیمان              |                                                                                                    | جمع دستمزد روزانه                           | ۵,019,000          |                       |
| وان پیمان            |                                                                                                    | جمع دستمزد ماهانه                           | 122,495,000        |                       |
| ، کارفرما            | a design and the second second s | جمع مزایای ماهانه مشمول                     | •                  |                       |
| ماره ليست            | •)                                                                                                    | جمع دستمزد و مزایای ماهانه مشمول            | 100,1995,000       |                       |
| شعبه                 | شعبه ۱۳ تهران                                                                                                    | جمع مزایای ماهانه غیرمشمول                  | •                  |                       |
| شعبه                 | ٥٣٢٥                                                                                                    | جمع دستمزد و مزایای ماهانه مشمول و غیرمشمول | اریال) ۱۵۵٫۲۹۶٫۰۰۰ |                       |
| استان                | ا <mark>د</mark> اره کل غرب تهران                                                                                                    | حق بیمه سهم بیمه شده ( ۷% )                 | ۱۰,۸۸۴,۷۲۰         |                       |
| استان                | ۸۵۱۰                                                                                                    | حق بیمه سهم کارفرما ( ۲۰% )                 | 1,•99,Y••          |                       |
| خ حق بيمه            |                                                                                                    | حق بیمه بیکاری ( ۳% )                       | •                  | -                     |
| س کارفرما            | and the second production of the second second second second second second second second second second second s                                                                                                    |                                             |                    |                       |

**در صورت وجود مغایرت** در نتیجه پردازش سیستم با اظهارات کارفرما، سطرهای دارای مغایرت به **رنگ قرمز** نمایش داده میشود.

|                          | Y           | S                                       |                                                                         | ×                |              |
|--------------------------|-------------|-----------------------------------------|-------------------------------------------------------------------------|------------------|--------------|
| ثبت اوليه                | پردازش لیست | تاييد نهايي                             | ییست مشترک در                                                           | لار<br>برداخت    | تاييد پرداخت |
| ريز اطلاعات ليست         |             | کارکنان /                               | بیمه شدگان                                                              | خطاها و          | هشدارها      |
| لاعات کارفرما و کارگاه   |             |                                         | شرح                                                                     | اظهارات كارفرما  | نتيجه پردازش |
| د کارگاه                 |             |                                         | تعداد نفرات                                                             | ٣                | ٣            |
| ام کارگاه                |             | 10000                                   | جمع روزهای کارکرد                                                       | ٩٣               | ٩٣           |
| ديف پيمان                |             |                                         | جمع دستمزد روزانه                                                       | ۵,015,000        | ۵,015,000    |
| ىنوان پيمان              |             |                                         | جمع دستمزد ماهانه                                                       | 100,1995,000     | 100,1995,000 |
| ام کارفرم <mark>ا</mark> |             | - Aller and a                           | جمع مزایای ماهانه مشمول                                                 | .0               | •            |
| ئىمارە لىست              |             | ها                                      | جمع دستمزد و مزا <mark>یای ماهانه</mark> مشمول                          | 166,598,000      | 100,1995,000 |
| ام شعبه                  |             | شعبه ۱۳ تهران                           | جمع مزایای ماهانه غیرمشمول                                              | 404,000-         | 404,000-     |
| ند شعبه                  |             | ٥١٣٥                                    | جمع دستمزد و مزا <mark>یای</mark> ماهان <mark>ه</mark> مشمول و غیرمشمول | یال) ۱۵۵٫۴۹۶٫۰۰۰ | 100,1995,000 |
| ام استان                 |             | اداره کل غرب تهران                      | حق بیمه سهم بیمه شده ( ۷% )                                             | ነ•,ለለ۴,۷۲•       | ۱۰,۸۸۴,۷۲۰   |
| کد استان                 |             | ۸۵۱۰                                    | حق بیمه سهم کارفرما ( ۲۰% )                                             | ٣١,099,٢٠٥       | ۳۱,=۹۹,۲۰۰   |
| رخ حق بيمه               |             | ۲۷% کامل                                | حق بیمه بیکاری ( ۳% )                                                   | 0                | •            |
| درس کارفرما              |             | الا (الرابطي ميرية مايطوني القرر<br>الا |                                                                         |                  |              |
|                          |             | - 1.43 1.641-10                         |                                                                         |                  |              |

راهنمای پرداخت حق بیمه بصورت برخط

کارفرمای گرامی:

جهت پرداخت حق بیمه میتوانید از یکی از **دو روش** ذیل اقدام نمائید:

۱. با توجه به محدودیتهای تراکنشی بانک مرکزی جمهوری اسلامی ایران، صرفاً امکان پرداخت بدهی تا مبلغ ۵۰۰/۰۰۰۰ ریال از طریق این سامانه و اتصال به درگاه بانکی (لینک درگاه بانک رفاه) بصورت برخط امکان پذیر میباشد.

۲. مراجعه به کلیه شعب بانکهای رفاه کارگران، تجارت، ملی، ملت، کشاورزی، صادرات و واریز به حساب متمرکز اداره کل امور مالی کد ۸۱۵۰ (برای وجوه بیشتر از ۵۰ میلیون تومان)

| از 1 🔰                                                                                                    | ل + –                                                                                                    | \$ بزرگامایی خودک                                                                                                    | 🖨 🖸                                                                                                    | »                                                                      | ارفرمای گرامی،                                                                                                    |
|----------------------------------------------------------------------------------------------------|----------------------------------------------------------------------------------------------------|----------------------------------------------------------------------------------------------------|----------------------------------------------------------------------------------------------------|------------------------------------------------------------------------|----------------------------------------------------------------------------------------------------|
| ر که بر داخت حق بیمه<br>۱۰ تهران<br>تاریخ صدر د ۱۴۰۱۰۶۳۱<br>۱۴۰۱/۵۲۱۱۰<br>۱۴۰۱/۵۲۱                                  | امد معادر کنند : شیخ<br>ندر کاریر : کاری نیترینه<br>کارگر گر بهمه شده :<br>میزکار که ایهمه شده<br>میزان کر ندی بیشاره بیشم<br>میزان کر ندی بیشاره بیشم<br>تحری فرغ<br>متصور ندی :<br>متصور میگه :<br>متصور میگه :<br>متصور میگه :<br>متصور میگه :<br>متصور میگه :<br>متصور میگر :<br>متصور میگر :<br>میگر :<br>میگر | یر داخت حی بیمه<br>کاری صور : ۱۴۰۱۰۹۲۱<br>۱۴۰۱۰-۲                                                                                                   | یرگ<br>که کاربر : کاربر اینتریت<br>که کاربر : کاربر اینتریت<br>نه کارگه / بیمه شده :<br>نیز کارگه / بیمه شده :<br>ستاید :<br>ستاید :<br>میاید ایست با شاه بدی<br>دریا که ایست با شاه بدی<br>۲۱۰۲ شرع فرغ ندی<br>۲۹ | اقدام نمایید.<br>، ملی، ملت،<br>مور مالی کد ۱۹۵۰<br>اه بانک رفاه (برای | رای پرداخت برگ پرداخت می توانید از یکی از دو روش<br>• مراجعه به کلیه شعب بانک های رفاه کارگران، تجارت<br>شاهرزی، مادرات، و واریز به حساب متمرکز اداره کل ا<br>برای وجوه بیشتر از ۵۰ میلیون تومان)<br>- پرداخت اینترنتی برک پرداخت با استفاده از لینک درگ<br>جوه کمتر از ۵۰ میلیون تومان) |
| انکهای :<br>امور مالی که ۸۱۵۰<br>۲۰.میلاره ویانعد و هنتاه و سه میلیون و هقتصد و<br>بیچ هزار و سیعد و بیچاه و هشتهال | قابل پرداهک در کلیه شعب ب<br>نام یانک<br>به حساب مسرکز اداره کل ا<br>منابع پرداختی :<br>به حدد : ۸۵،۲۵۸<br>هشتاد و ی                                                                                                    | : میلیم<br>۲۰.۶۱۱،۸۳۱،۳۶<br>۱.۱۶۱،۸۵۴,۳۲۲                                                                                                    | ق<br>مق سرع:<br>بيه بيريان<br>مراثم<br>مراثم<br>مق الأمرا<br>مع الأمرا<br>مع الأمرا                                                                                                    |                                                                        |                                                                                                    |
| :<br>بک پرداغف در کلوه شعب بندکهای فوق می باشد.                                                                     | ۶ عماره عناسه برگ برداهت :<br>بارک :<br>عناسه باتک ملت :<br>رداهت مشترق تامین اجتمامی با قابل                                                                                                    | بیارد و پاشد و هنتاد و سه میلیون و هنتمد<br>ار و سیمد و پنجاه و هشتریال<br>اکثر میلک پرداخت<br>تهران<br>تیران اینئرنک صادر گردیده و به منزله برگ یو | مبلغ به حروف : يست ويک مي<br>هشتاد وينج ه<br>مع د کامين اجتماعي : شعبه ۱<br>اين برگ برداخت از ه                                                                                                    |                                                                        |                                                                                                    |
|                                                                                                    |                                                                                                    |                                                                                                    |                                                                                                    | ·                                                                      | ازگشت به لیست                                                                                                    |

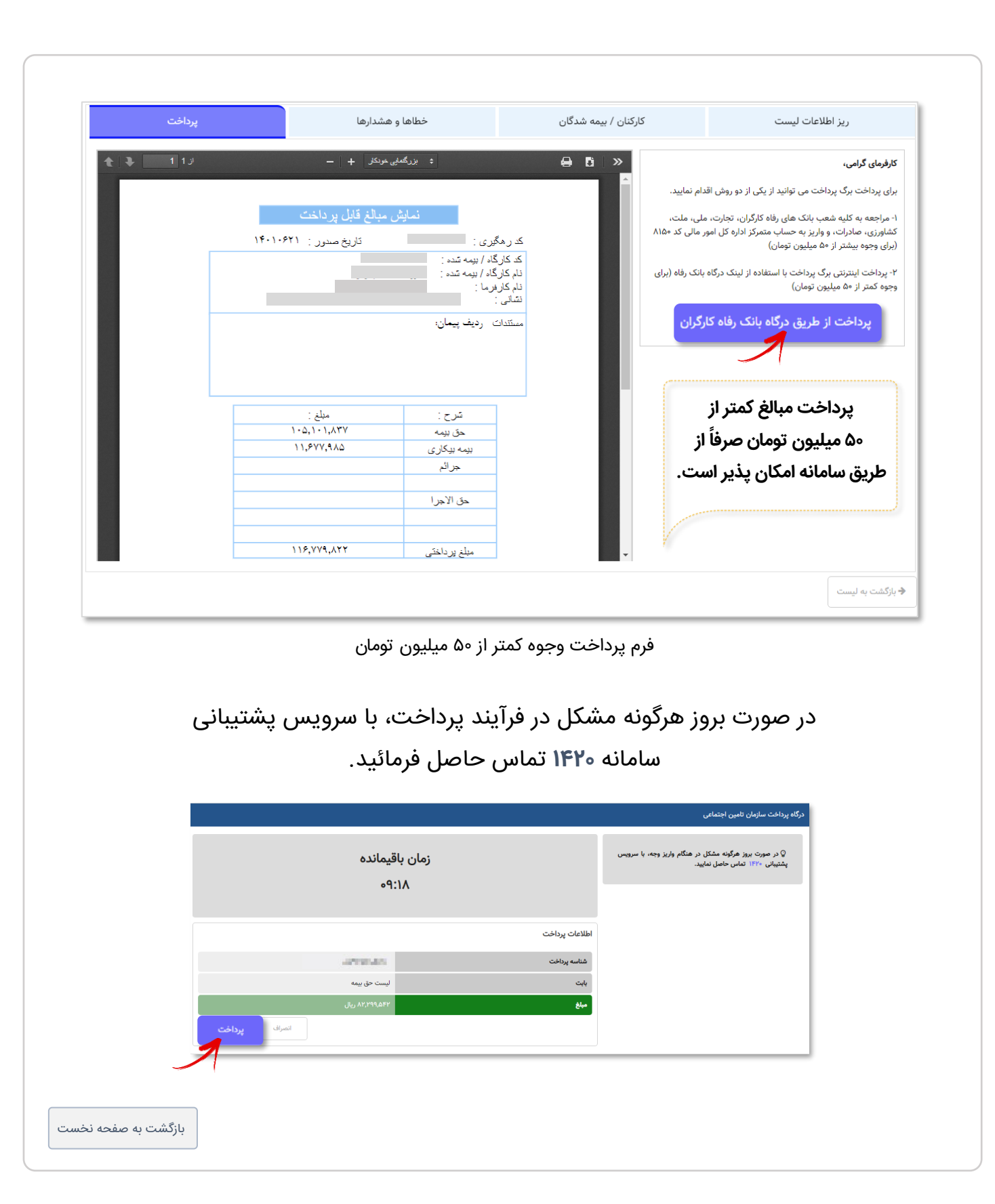